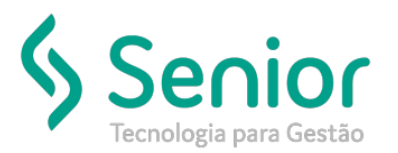

## Banco de Soluções

O que ocorre?

"Não existe CFOP de devolução cadastrada no parâmetro de Entrada/Saída"

## O que fazer para resolver?

Configurar o Parâmetro de Entrada/Saída

Onde e como fazer para resolver?

Ao lançar uma nota fiscal de devolução, é gerado a mensagem "Não existe CFOP de devolução cadastrada no parâmetro de Entrada/Saída".

Vamos acessar a tela de cadastro, e localizar o parâmetro de entrada/saída utilizado na nota original.

Trucker->Cadastro->Fiscal->Parâmetros de Entrada/Saída

|                          | o de Parâmetros de E/S       |             |                          |      |        |            |          |         |
|--------------------------|------------------------------|-------------|--------------------------|------|--------|------------|----------|---------|
| $\rangle$                |                              |             |                          |      |        |            |          |         |
| 9                        |                              |             |                          |      |        |            |          |         |
| squisar                  |                              |             |                          |      |        |            |          |         |
| 0004                     |                              |             |                          |      |        |            |          | Filtrar |
| Arraste o título da colu | ina nesta área para agrupar. |             |                          |      |        |            |          |         |
| digo                     | T Descrição                  |             |                          | _    | _      | _          | _        | ٢       |
| 0004                     | VENDA MORCADORIA D           | ÉRITO DEMIS |                          |      |        |            |          |         |
|                          |                              |             |                          |      |        |            |          |         |
|                          |                              |             |                          |      |        |            |          |         |
|                          |                              |             |                          |      |        |            |          |         |
|                          |                              |             |                          |      |        |            |          |         |
|                          |                              |             |                          |      |        |            |          |         |
|                          |                              |             |                          |      |        |            |          |         |
|                          |                              |             |                          |      |        |            |          |         |
|                          |                              |             |                          |      |        |            |          |         |
|                          |                              |             |                          |      |        |            |          |         |
|                          |                              |             |                          |      |        |            |          |         |
|                          |                              |             |                          |      |        |            |          |         |
|                          |                              |             |                          |      |        |            |          |         |
|                          |                              |             |                          |      |        |            |          |         |
|                          |                              |             |                          |      |        |            |          |         |
|                          |                              |             |                          |      |        |            |          |         |
|                          |                              |             |                          |      |        |            |          |         |
|                          |                              |             |                          |      |        |            |          |         |
|                          |                              |             |                          |      |        |            |          |         |
|                          |                              |             |                          |      |        |            |          |         |
|                          |                              |             |                          |      |        |            |          |         |
|                          |                              |             |                          |      |        |            |          |         |
|                          |                              |             | Existindo 1 registro de  |      |        |            |          |         |
|                          |                              |             | Exibindo 1 registro de 2 |      |        |            |          |         |
|                          |                              |             | Exibindo 1 registro de   | Novo | Editar | Selecionar | Imprimir | Fechar  |

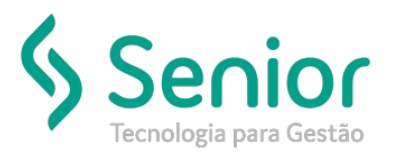

## Banco de Soluções

Vamos editá-lo e localizar o campo de CFOP de devolução.

| Consulta ao Ca                   | dastro de Parâmetros de B     | <pre>/s </pre>                       |                                 |                  |            |                       |                                |
|----------------------------------|-------------------------------|--------------------------------------|---------------------------------|------------------|------------|-----------------------|--------------------------------|
|                                  | de Parametros de              | /                                    |                                 | _                | _          | _                     |                                |
| Código<br>000004                 | Descrição<br>VENDA MUNICADO   |                                      |                                 | Tipo de Oper     | ação       |                       | Status<br>Ativo                |
| Parâmetros de Im                 | postos Federais               | Parâm                                | etros de Impostos Federais      | Simples Nacional | Parâme     | tros de Impostos de R | eceitas Financeiras            |
| Job                              |                               |                                      | -                               |                  | Observação | o da Nota Fiscal      |                                |
| Normal                           | CFOP                          | 2 Simples Nacional<br>1º Dígito<br>0 | CFOP 0                          | Demais CFOP      | a UF       | NF-e Ajuste           | NF-e Devolução                 |
| Classificação C<br>Conta Finance | ontábil Armazenagem/Sa<br>ira | ídas Conta                           | Financeira Ato Cooperado        |                  | Conta F    | inanceira NF-e Ajuste | ·                              |
| Centro de Luci                   | NUMBER OF MIRCA<br>Ro/Custo   | UCORIASIA NAKI C                     | 0108 K MENDAS DE M              | 1ERCADORIAS A CO | 0P         |                       |                                |
|                                  |                               |                                      | <u>G</u> ravar <u>U</u> nidade: | 5 ICMS           | IEI        | PIS/ <u>C</u> OFINS   | <u>E</u> xcluir <u>F</u> echar |

Após localizamos, basta inserir o código da CFOP. Lembrando, o pré-fixo da CFOP não irá no campo, exemplo:

2.202 > 2 (Pré-fixo devolução) – 202 (CFOP)

Realizado as alterações, basta gravar o parâmetro de Entrada/Saída e emitir a nota de devolução.